After you run the setup, a welcome window will appear, click **Next** to continue.

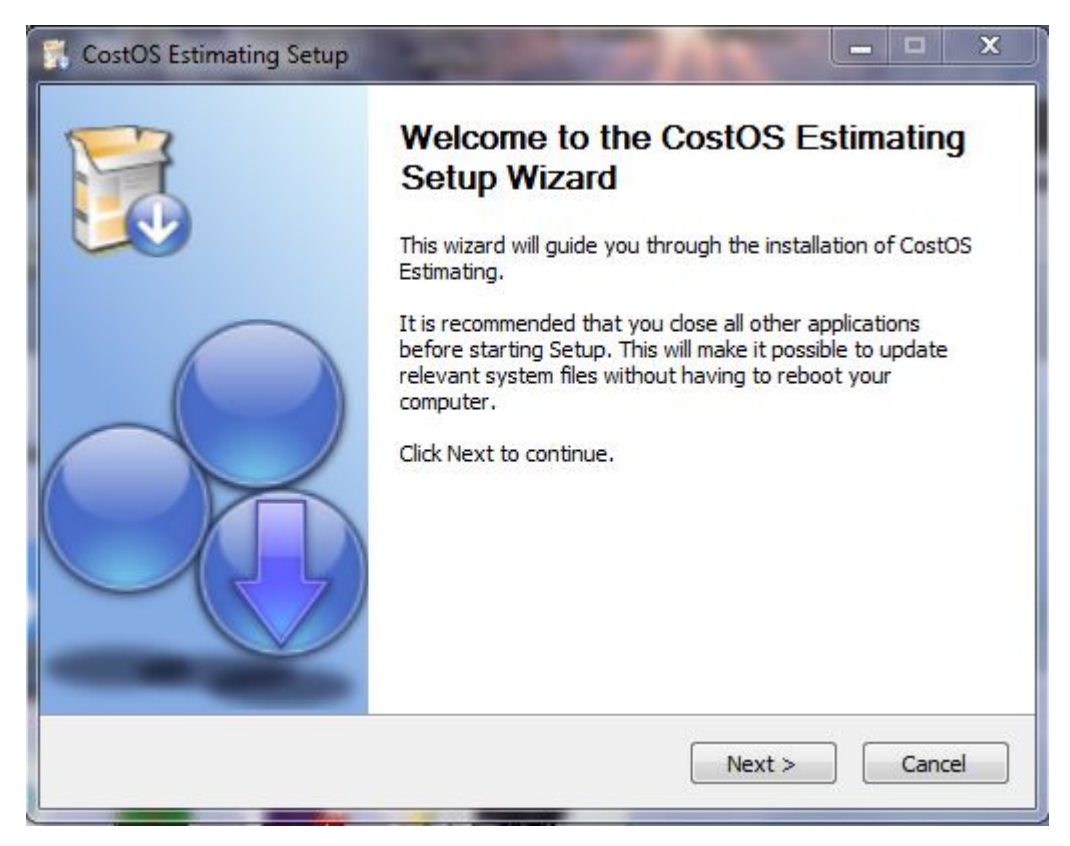

Continue the installation. Hit the **I Agree** button to go next.

| CostOS Estimati                                                                                                    | ng Setup                                                                                                    |                                                         |
|----------------------------------------------------------------------------------------------------|----------------------------------------------------------------------------------------------------|---------------------------------------------------------|
|                                                                                                    | License Agreement                                                                                                    |                                                         |
|                                                                                                    | Please review the license terms before installing<br>Estimating.                                                                                                    | CostOS                                                  |
| Press Page Down                                                                                                    | to see the rest of the agreement.                                                                                                    |                                                         |
| NOMITECH - New                                                                                                    | Open Mind Technologies(r) End User License Agreement                                                                                                    | *                                                       |
| USERS:CAREFULI<br>SPECIFIED SOFT<br>SOFTWARE, YOU<br>BOUND BY AND B<br>OF THE TERMS O<br>DO NOT ACCEPT<br>SOFTWARE. | Y READ THE FOLLOWING LEGAL AGREEMENT, FOR THE LIC<br>VARE BY NEW OPEN MIND TECHNOLOGIES, BY INSTALLING<br>(EITHER AN INDIVIDUAL OR A SINGLE ENTITY) CONSENT T<br>ECOME A PARTY TO THIS AGREEMENT. IF YOU DO NOT AG<br>F THIS AGREEMENT, CLICK THE BUTTON THAT INDICATES<br>THE TERMS OF THIS AGREEMENT AND DO NOT INSTALL TH | ENSE OF<br>THE<br>TO BE<br>REE TO ALL<br>THAT YOU<br>IE |
| If you accept the<br>agreement to inst                                                                              | terms of the agreement, click I Agree to continue. You must<br>all CostOS Estimating.                                                                                                    | accept the                                              |
|                                                                                                    |                                                                                                    |                                                         |
| pyright © Nomitec                                                                                                   | 1 - New Open Mind Technologies                                                                                                    |                                                         |
|                                                                                                    |                                                                                                    |                                                         |

Specify the location, where CostOS will be installed and click Next to continue

|                                                                                                    | serap                                                                    | 100 0.34                                                 |                            |  |  |
|----------------------------------------------------------------------------------------------------|--------------------------------------------------------------------------|----------------------------------------------------------|----------------------------|--|--|
| 2                                                                                                    | Choose Install Location                                                  |                                                          |                            |  |  |
|                                                                                                    | Choose the folder in wh                                                  | Choose the folder in which to install CostOS Estimating. |                            |  |  |
| Setup will install Cos<br>Browse and select a                                                          | tOS Estimating in the following fo<br>nother folder. Click Next to conti | der. To install in<br>nue,                               | n a different folder, dick |  |  |
|                                                                                                    |                                                                          |                                                          |                            |  |  |
| Destination Folder                                                                                     | <u></u>                                                                  |                                                          | Browse                     |  |  |
| Destination Folder<br>C:\CostOSV\<br>Space required: 672                                               | .8MB<br>4GB                                                              |                                                          | Browse                     |  |  |
| Destination Folder<br>C:\CostOSV\<br>Space required: 672<br>Space available: 17.                       | .8MB<br>4GB                                                              |                                                          | Browse                     |  |  |
| Destination Folder<br>C:\CostOSV\<br>Space required: 672<br>Space available: 17.<br>pyright © Nomitech | <b>.8MB</b><br><b>4GB</b><br>- New Open Mind Technologies –              |                                                          | Browse                     |  |  |

## Click Install to **Start** the installation.

|                                  | Choose Start Menu Folder  |                                                              |                |  |  |
|----------------------------------|---------------------------|--------------------------------------------------------------|----------------|--|--|
|                                  | Choose a Sta              | Choose a Start Menu folder for the CostOS Estimating shortco |                |  |  |
| Select the Start M               | enu folder in which you w | ould like to create the program's :                          | shortcuts. You |  |  |
| CostOS Estimation                | ame to create a new rold  | er.                                                          |                |  |  |
| CostOS Estimatir                 | g                         |                                                              |                |  |  |
| Accessories<br>Administrative To | ols                       |                                                              | A              |  |  |
| Artlantis Render                 | 5 (64 bit)                |                                                              | E              |  |  |
| Artlantis Studio 5               | (64 bit)                  |                                                              |                |  |  |
| Atheros Smart Ne<br>Autodesk     | t                         |                                                              |                |  |  |
| AVG                              |                           |                                                              |                |  |  |
| Bricsys                          |                           |                                                              |                |  |  |
| BT Devices                       |                           |                                                              |                |  |  |
| Cadimage Installe                | 2r                        |                                                              | +              |  |  |
| Do not create                    | shortcuts                 |                                                              |                |  |  |
|                                  |                           | alogios                                                      |                |  |  |
| yright © Nomited                 | h - New Open Mind Techi   | iologies                                                     |                |  |  |

| <b>g</b><br>vait while | e CostOS Est | timating is beir | ng installed. |        |
|------------------------|--------------|------------------|---------------|--------|
|                        |              |                  |               |        |
|                        |              |                  |               |        |
|                        |              |                  |               |        |
|                        |              |                  |               |        |
|                        |              |                  |               |        |
| Technolo               | ogies ——     |                  |               |        |
| Techno                 | lo           | logies           | logies        | logies |

## Click Finish to run the application.

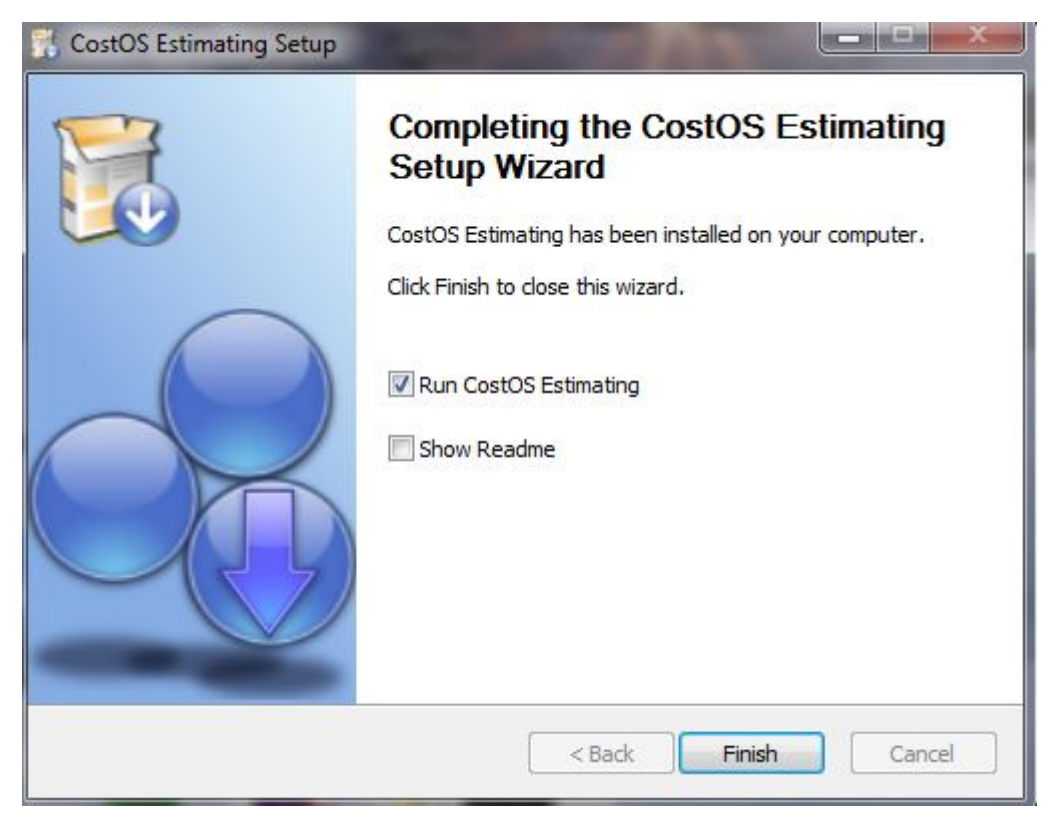